## nextbike

## FILTERING E-BIKES AND ELECTRIC STATIONS

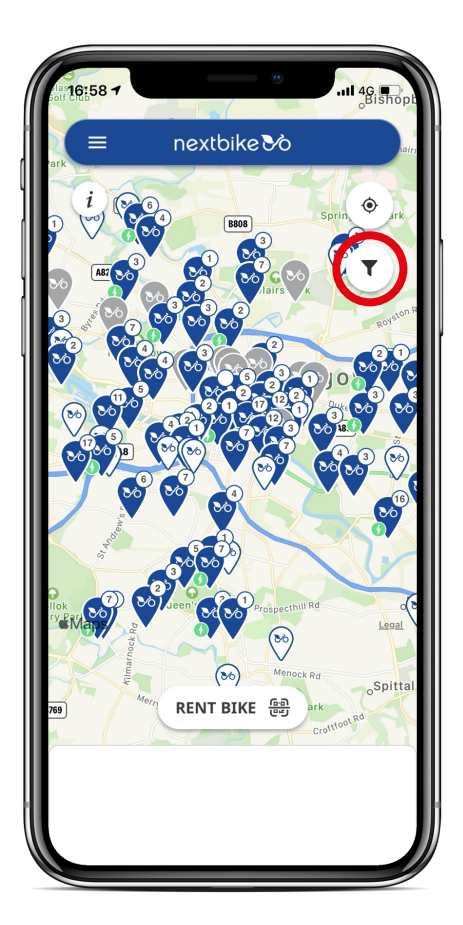

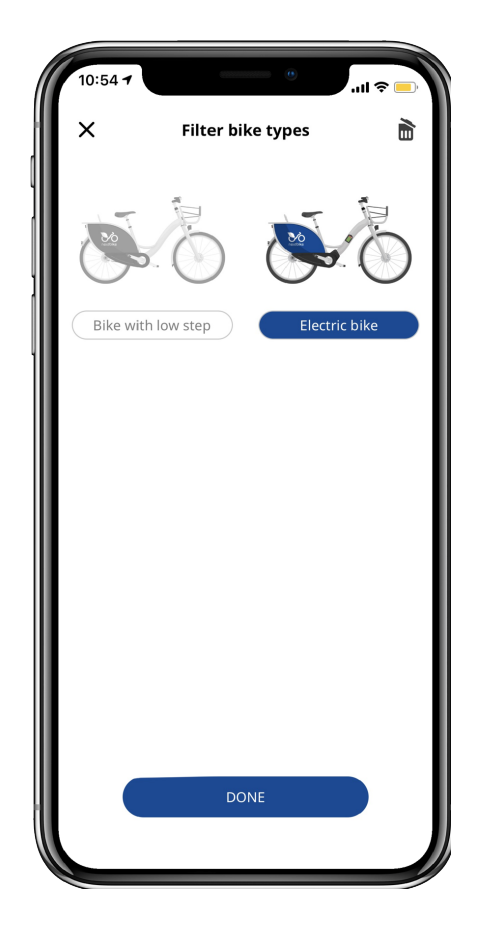

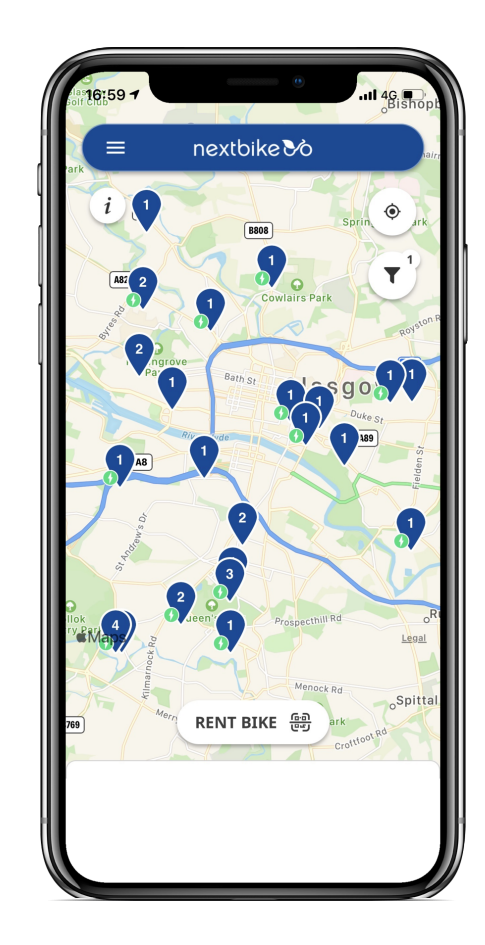

- Select the filter icon on the top right hand side of the map.
- 2 Select "Electric bike" and tap"Done"
- **3** You are now able to see only the e-bikes and stations in the map view.

## **ELECTRIC STATIONS**

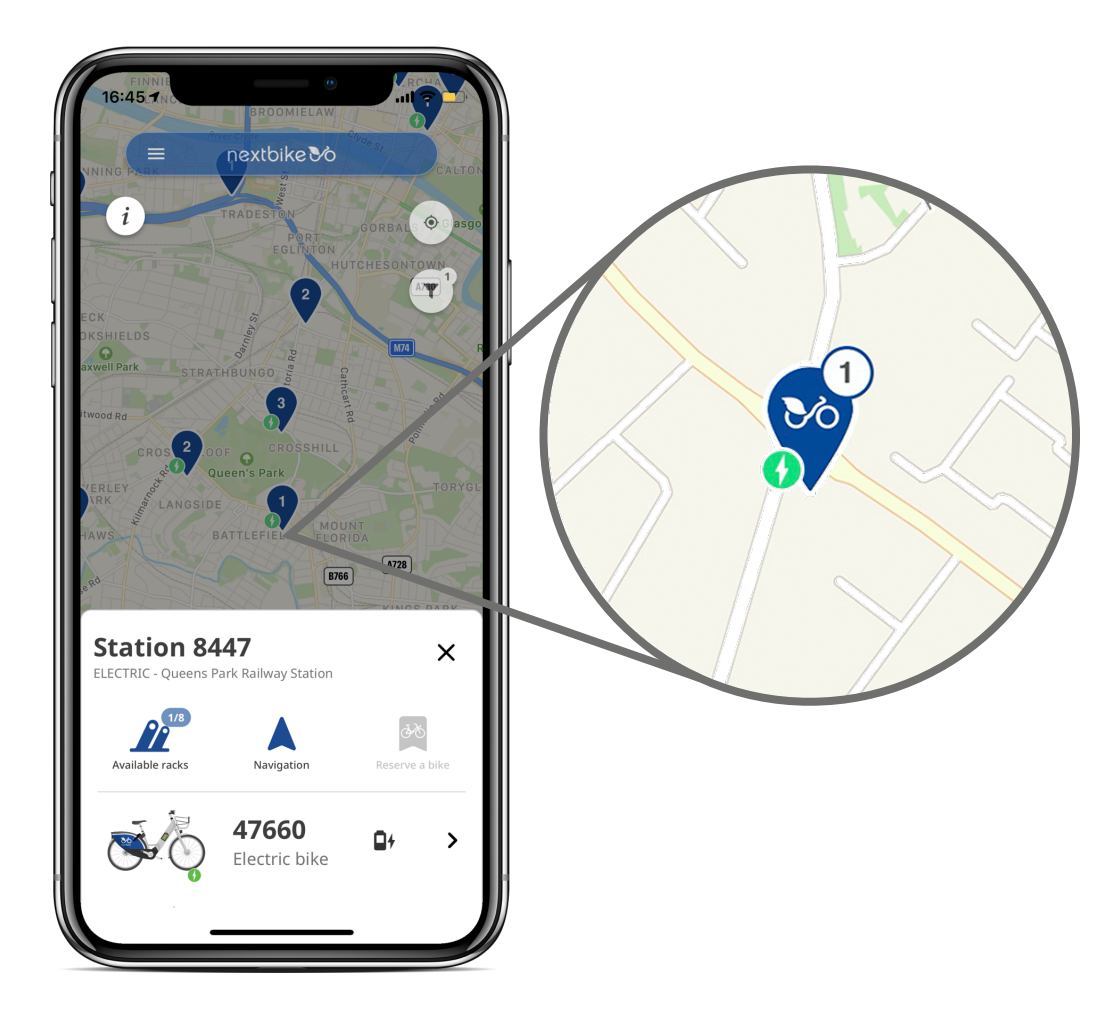

Open in the nextbike app or nextbike website via locations. You will be able to identify an electric station as these stations have a small green thunderbolt next to the pin.